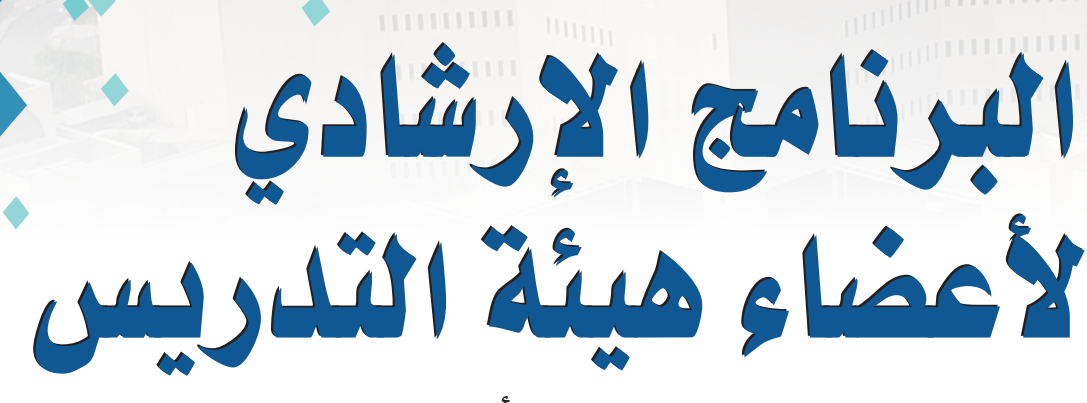

(المستوى الأساسي)

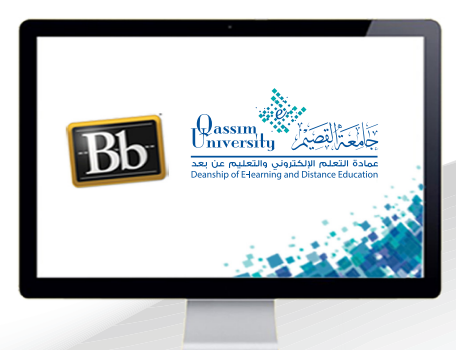

تصحيح المناقشات

عزيزي عضو هيئة التدريس بعد الانتهاء من قراءة هذا الملف ستتمكن بإذن الله تعالى من: >> التعرف على كيفية الانتقال إلى رابط مركز التقديرات. >> التعرف على كيفية رصد درجة الطالب الخاصة بمشاركته في حلقة النقاش. >> التعرف على كيفية كتابة ملاحظة أو تعليق على مشاركة الطالب. >> إرسال درجة الطالب إلى مركز التقديرات.

|     | إدارة المقررات الدراسية |    |
|-----|-------------------------|----|
|     | لوحة التحكم             | -  |
|     | مركز ملفات المحتوى      | .4 |
|     | أدوات المقرر الدراسي    | ্ৰ |
| ←   | التقييم                 | -  |
| - 1 | مركز التقديرات          | -  |
|     | يحتاج تقدير 2           |    |
|     | مركز التقديرات الكامل   |    |
|     | الاختبارات              |    |
|     | الماجيات                |    |

عزيزي عضو هيئة التدريس لكي تقوم بتصحيح ورصد درجة مشاركة الطلاب في المنتديات النقاشية :

- قم بالضغط على رابط (مركز التقديرات) من القائمة الرئيسية التي تظهر على يمين الشاشة.
  - 2. الضغط على رابط (يحتاج تقدير).
- 3. لتظهر لك صفحة فيها جميع المشاركات التي تحتاج منك رصد درجاتها، وتفاصيل هذه المشاركات من حيث رقم المنتدى النقاشي وتاريخ مشاركة الطالب في هذا المنتدى.
- ولرصد درجة المشاركة اضغط على اسم الطالب لتظهر لك صفحة فيها تفاصيل مشاركة الطالب.

يحتاج تقدير 3

يمكنك عرض جميع العناصر الجاهزة للتقدير أو المراجعة في الصفحة يتطلب التقدير، حدد تقدير الكل لبدء التقدير على الفور، أو فرز الأعمدة وتطبيق عوامل التصفية لتضييق نطاق القائمة، تعليمات إضافية

| تصفية |                   |                     |                   |              | تقدير الكل  |
|-------|-------------------|---------------------|-------------------|--------------|-------------|
| 3     |                   | ناريخ الإرسال       | لمستخدم ت         | لعنصر اا     | الفئة ا     |
|       |                   | أي تاريخ            | كافة المستخدمين 🔻 | كافة العناصر | كل الفئات 🔻 |
|       | سيق يوم اشهر اسنة | دخل التواريخ بالتنا | 1                 |              |             |

الانتقل || إظهار المحاولات التي لا تؤثر على تقدير المستخدم

| .1    |                          |                     |                                   |                 |
|-------|--------------------------|---------------------|-----------------------------------|-----------------|
| فئة   | اسم العنصر               | محاولة المستخدم     | تاريخ الإرسال 🛆                   | تاريخ الاستحقاق |
| ناقشة | اهمية التعليم الألكتروني | أستاذ بجامعة القصيم | ینایر ۲۹, ۸۶۰ I۰:۱۲:۵۹ مینایر AST |                 |

- قم بقراءة مشاركة الطالب لتقييمها ثم ارصد له الدرجة في المربع الخاص بـ
  (التقدير).
- 6. كما يمكنك إضافة ملاحظات للطالب -إن رغبت- في الجزء الخاص ب (ملاحظات للطالب).
- 7. قم بالضغط على زر إرسال ليتم إرسال درجة الطالب إلى مركز التقديرات والانتقال مباشرة إلى صفحة طالب آخر لتقوم برصد درجته على نفس السياق السابق.وتتم عملية المتابعة والتقدير على مشاركات الطلاب حتى الانتهاء من جميع الطلاب الذين شاركوا في المنتدى النقاشي.

## تقدير منتدى المناقشة: أستاذ بجامعة القصيم

تعرض الصفحة **تقدير المنتدى** الخاصة بمستخدم مجموعة من رسائل المستخدم في "المنتدى" للمساعدة في تقييم المشاركة، <u>تعليمات إضافية</u>

| تصفية الانتقال إلى                                                      |                                                               | معاينة الطباعة                                                                                                |
|-------------------------------------------------------------------------|---------------------------------------------------------------|----------------------------------------------------------------------------------------------------|
| बंख्यु                                                                  | <                                                             | عرض 1 من 1 من العناصر القابلة للتقدير الما الما الما الما الما الما الما الم                                  |
| جصائیات المنتدی   کی کے کی کہ کی کہ کہ کہ کہ کہ کہ کہ کہ کہ کہ کہ کہ کہ | تاريح الرسالة الأعيرة فزز حسب بعارتي ترتيب                    | تحديد: الكل بط وضع عائمة ا                                                                                    |
| تقدیر<br>۲۰/۱۲۹ کا ۱۰:۳۲۰/۱۲۹ ک                                         | تاريخ النشر: يناير AST ص ۱۰:۱۲:٥٩ ۲۰۲۰ ص AST<br>الحالة: منشور | سلسلة رسائل: اهمية التعليم الألكتروني<br>رسالة: اهمية التعليم الألكتروني<br>المؤلف: أستاذ بجامعة القصيم       |
| ملاحظات للطالب                                                          |                                                               | تجربة الرد على موضوع اهمية التعليم الألكتروني                                                                 |
|                                                                         |                                                               | رد التباس وضع علامة كمتروء                                                                                    |
|                                                                         | تاريخ النشر: يناير AST تاريخ ۲۰۰۳، ۵۰۱ ص AST<br>الحالة: منشور | سلسلة رسائل: اهمية التعليم الألكتروني<br>رسالة: الرد: اهمية التعليم الألكتروني<br>المؤلف: أستاذ بجامعة القصيم |
| بي <u>بينان مدينان</u><br>إلغاء الأمر حفظ المسودة الريس                 |                                                               | تجربة الرد على المناقشة                                                                                       |
| e141                                                                    |                                                               | رد المجاس رضع علامة كغير مقروء                                                                                |
|                                                                         |                                                               | تحديد: الكل 🗹 رضع عائمة 🗸                                                                                     |